## Website: www.hwws.com

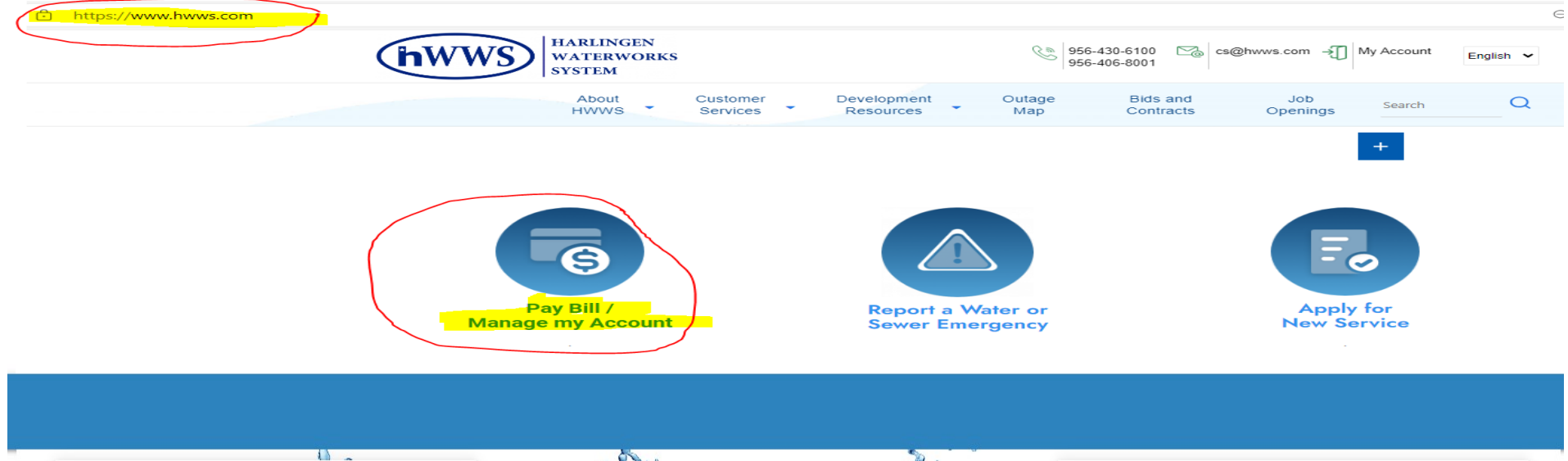

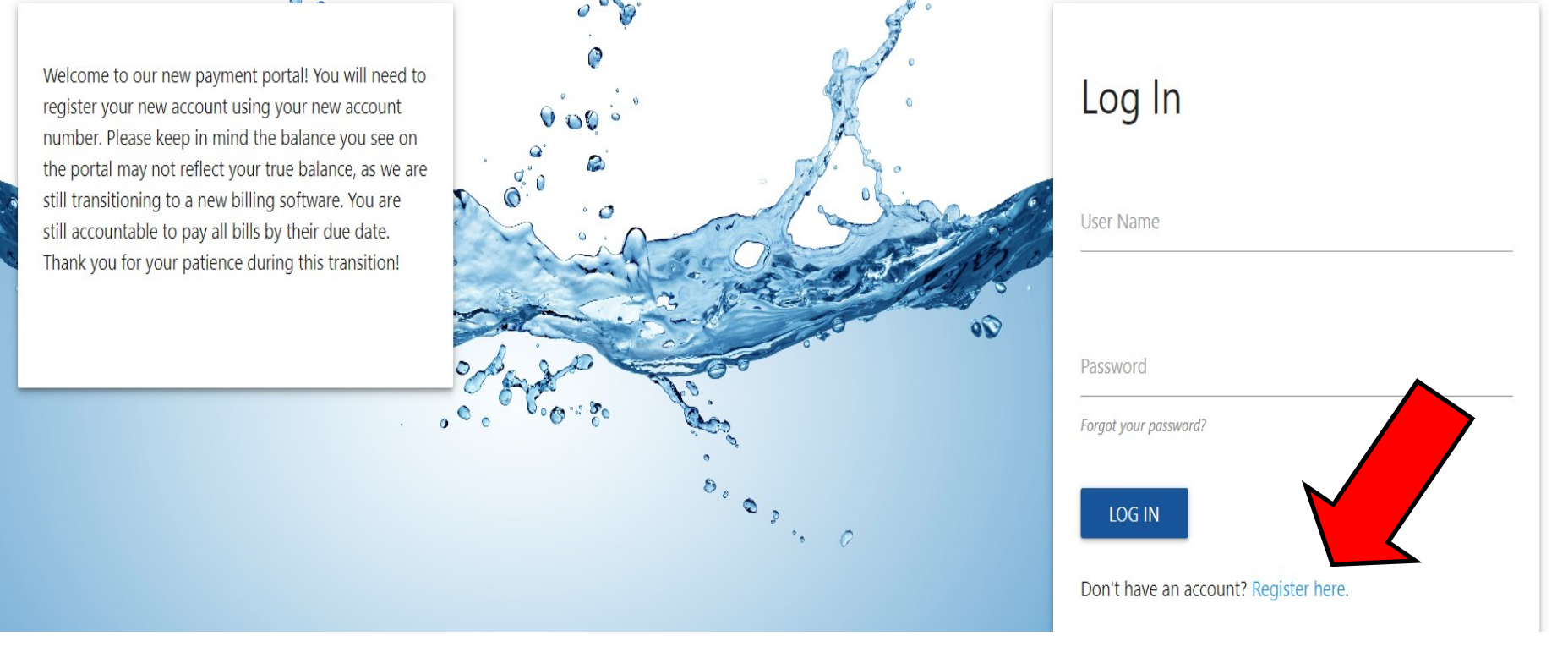

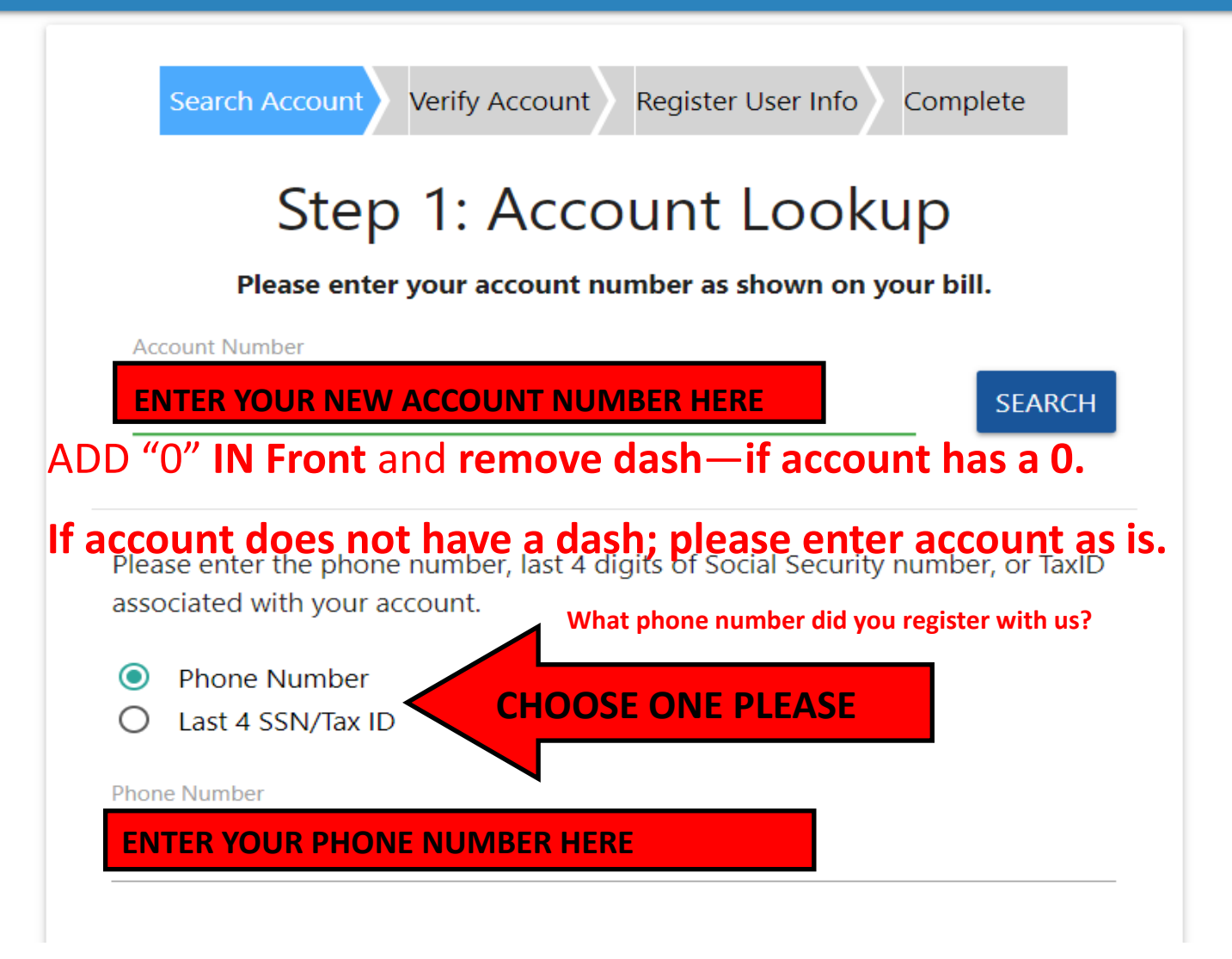

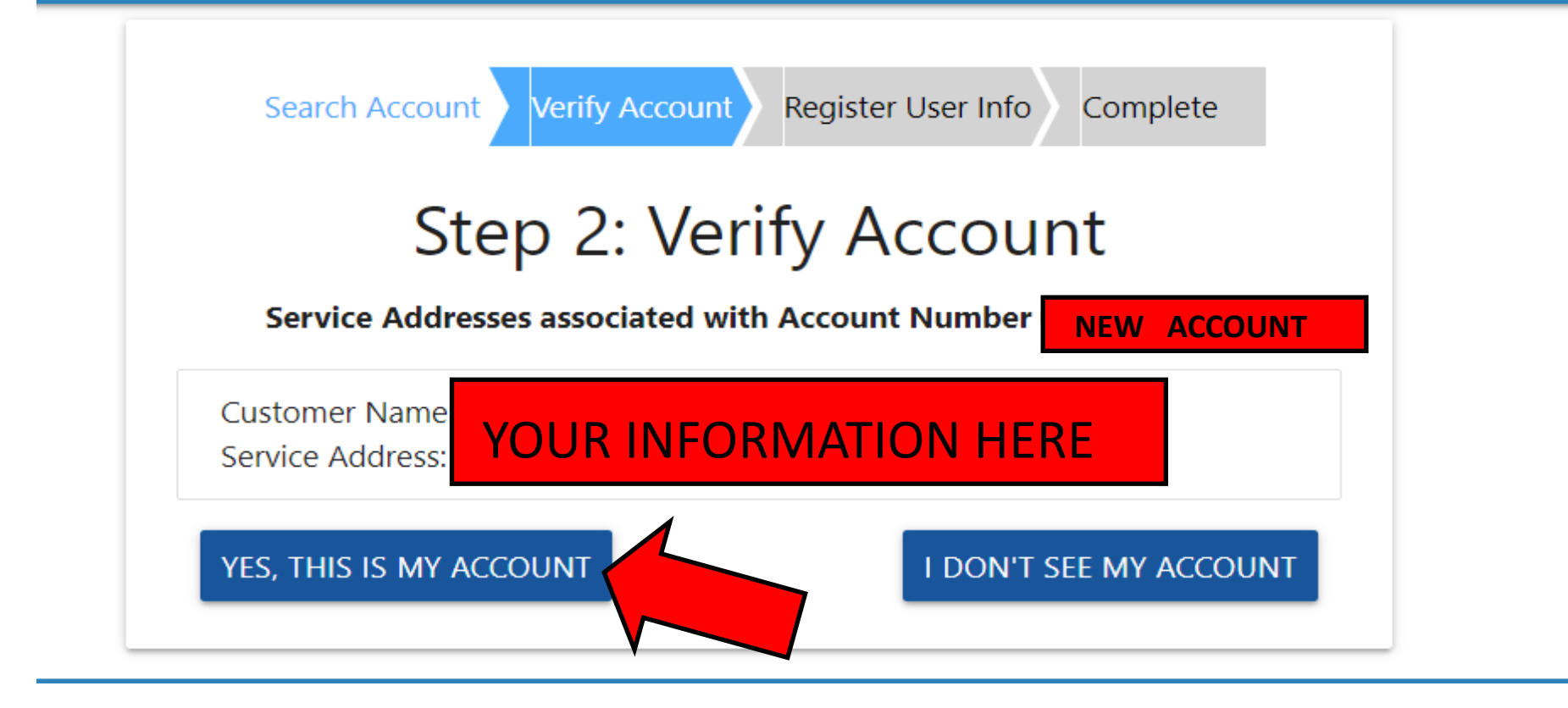

| Search Account Verify Ac | ccount Register User Info Complete |
|--------------------------|------------------------------------|
| Step 3: Create User      |                                    |
| * User Name              | * Email Address                    |
| CREATE A USER NAME       | EMAIL ADDRESS WILL APPEAR          |
| * Password               | * Confirm Password                 |
| CREATE A PASSWORD        | CONFIRM PASSWORD                   |
| CREATE A PASSWORD        | CONFIRM PASSWORD                   |
| REGISTER                 |                                    |

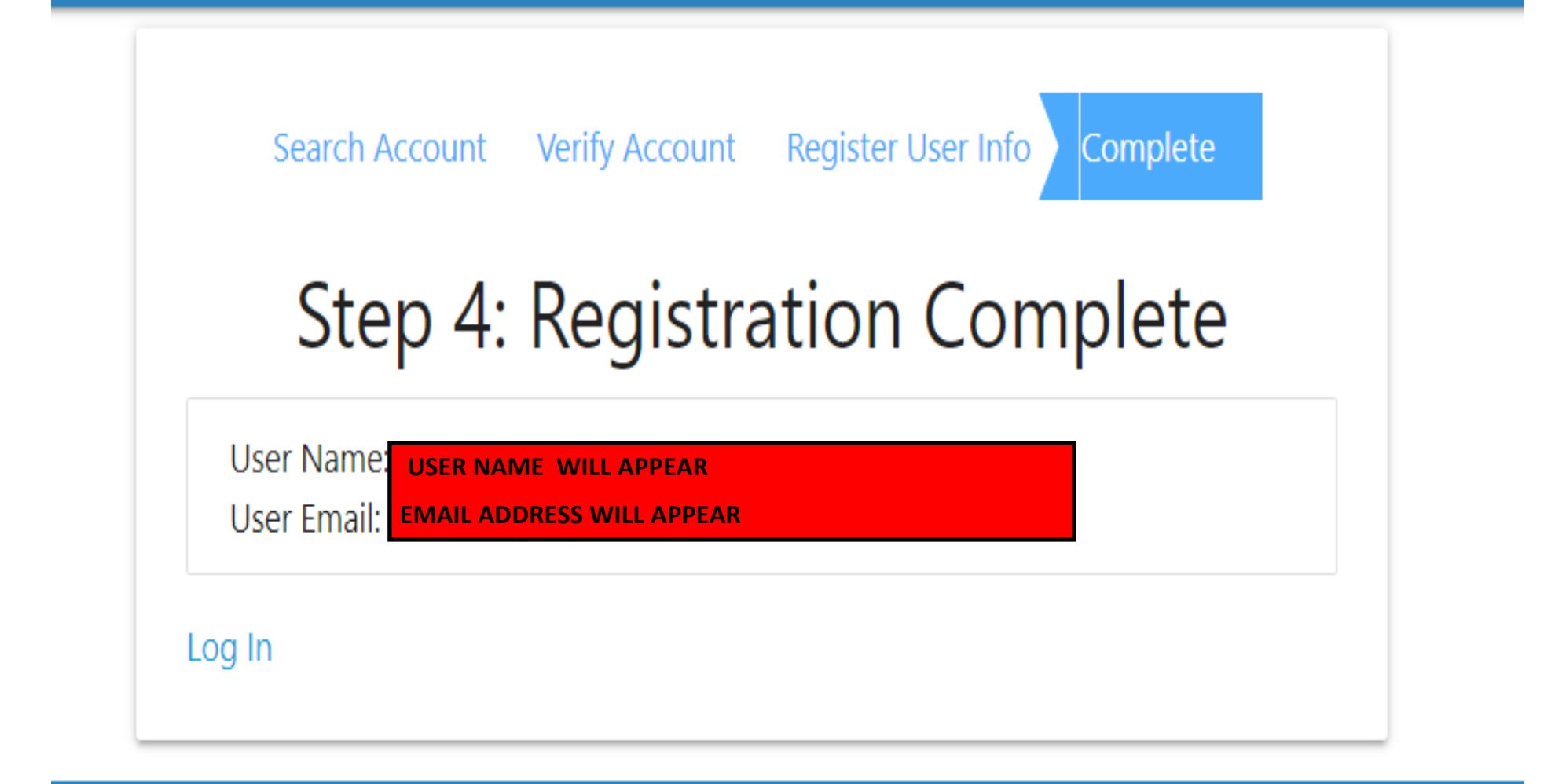

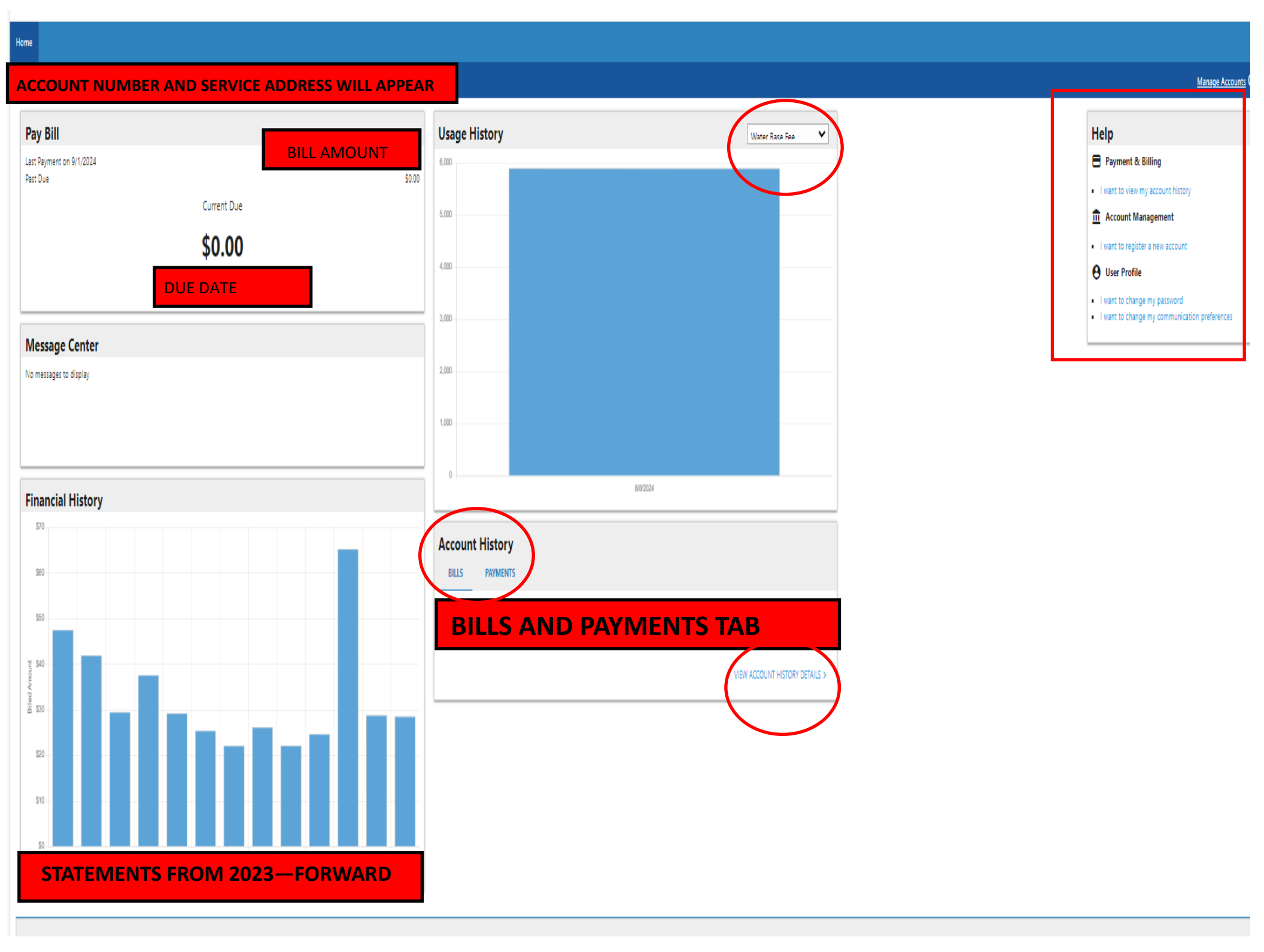